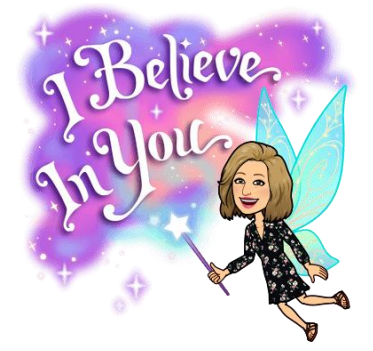

# Teacher Pages on the new PISD Website

#### Preview

- 1) Go to the Hotspot's page on teacher website training: pisd.edu/teacher
- 2) Click on the page "About Me (Teacher page example)" to get familiar with the layout of the template.
- 3) Click on the page "More Examples Teacher Pages" to see real examples.
- 4) The page "Teacher Training Workbook" is a comprehensive training guide. (Not necessary for today).
- 5) Click on the page "Teacher Page Setup". We will come back to this page soon!

# Sign in

- 1) Open a new tab.
- 2) Click the User Options gear at the top and click Staff Login.

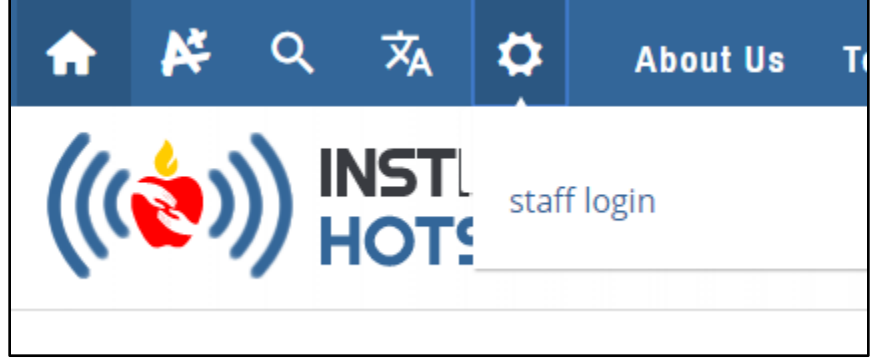

3) Enter your PISD username and password to sign in.

## Campus Staff Page

- Browse to your school's staff page. Your staff page can be found by going to: pisd.edu/schoolname\_sp Example: pisd.edu/clark\_sp
- 2) Find your name and click on it.

3) Click "Edit Page" on the right. (Edit Page will ONLY appear if you have signed into the website).

| thools     | 19<br>calendar | contact | foundation | <b>X</b><br>meals | district  |          |
|------------|----------------|---------|------------|-------------------|-----------|----------|
| y About Me |                |         |            |                   |           | <b>y</b> |
|            |                |         |            |                   | Edit Page | ଷ<br>୬   |
|            |                |         |            |                   |           |          |

- 4) Open the tab to view the Teacher Page Setup page again.
- 5) Follow steps 1-7.
- 6) Your campus webmaster is responsible for activating the completed teacher pages.

### Need help?

Please contact your Digital Learning Team <u>pisd.edu/itcontact</u> or campus webmaster (typically your CTA) for help.